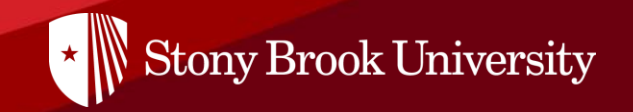

# **Global Summer Institute Intensive English Program Application Instruction** 2022

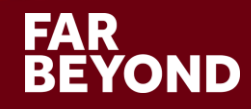

#### **Create Your Account in the Application Portal**

Stony Brook University | Global Summer Institute

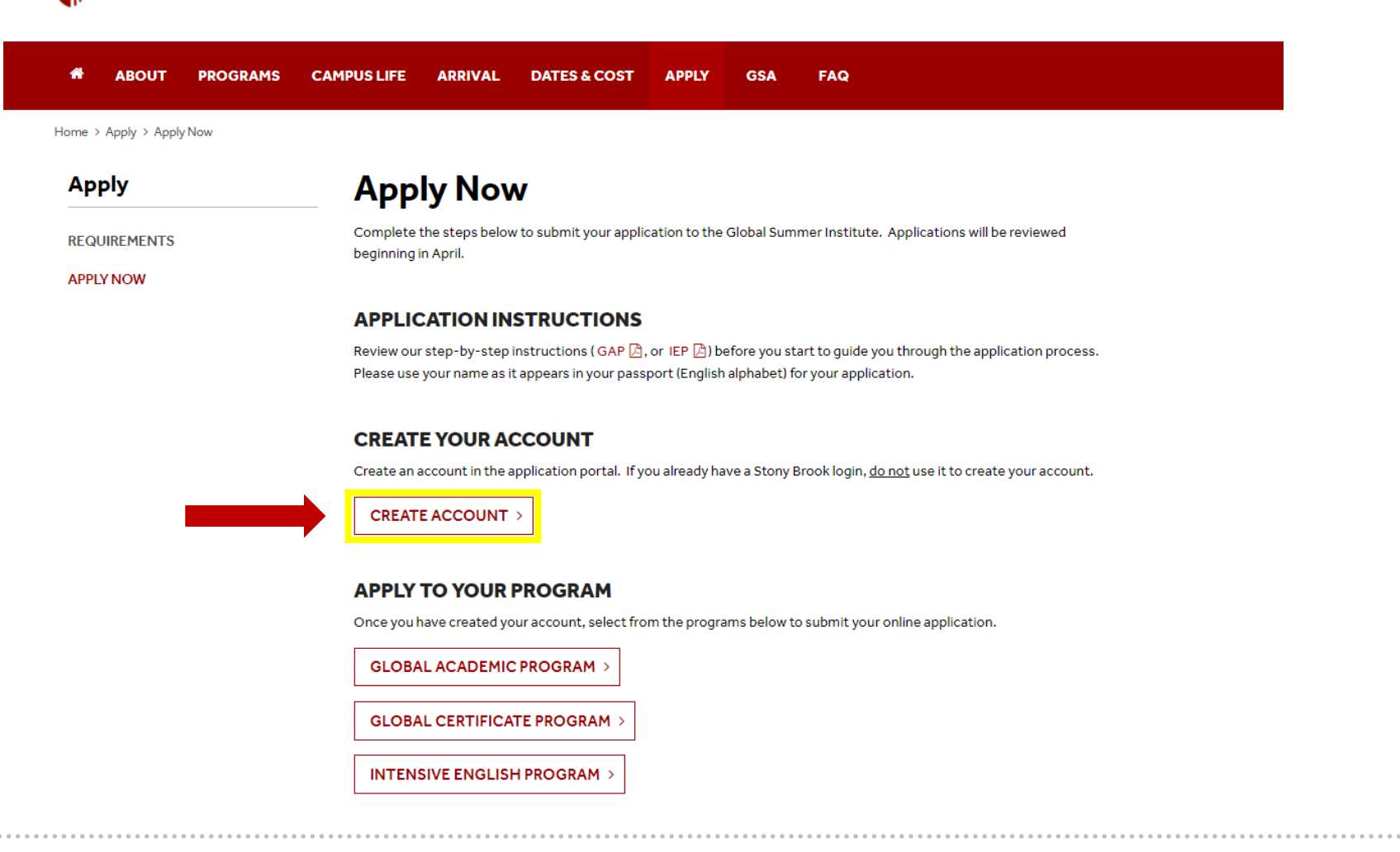

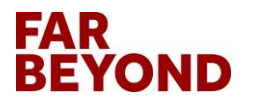

#### Click on "Create Account" as a New User

| User Login                                       |
|--------------------------------------------------|
| Log in to get started.                           |
| Log in with Campus ID Log in with Portal Account |
| New User? Create Account                         |
|                                                  |

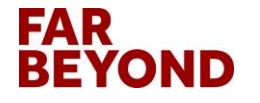

#### **Fill in User Registration Information**

|                                                                                                    | User Registration                                               |                |
|----------------------------------------------------------------------------------------------------|-----------------------------------------------------------------|----------------|
| Ν                                                                                                    | New user please complete the form below to create your account. |                |
| 🕿 Email *                                                                                                    |                                                                 |                |
| This will also be your username when logg                                                                                                    | jing in                                                         |                |
| 🛓 First Name *                                                                                                    | 🚢 Middle Name                                                   |                |
| -                                                                                                    |                                                                 |                |
| Phone Number (optional) Password *                                                                                                    | 🍖 🔒 Password Confirmation *                                     | <br>بو         |
| <ul> <li>Phone Number (optional)</li> <li>Password *</li> <li>Password requires a min. length of 8</li> <li>Password requires number</li> <li>Password required the use of Uppercase</li> </ul> | e and Lowercase characters                                      | <mark>R</mark> |
| <ul> <li>Phone Number (optional)</li> <li>Password *</li> <li>Password requires a min. length of 8</li> <li>Password requires number</li> <li>Password required the use of Uppercase</li> </ul> | ee and Lowercase characters Register                            | <b>9</b><br>2  |

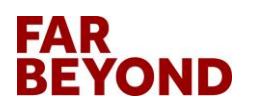

### **Click on "Register" to Complete Registration**

| User | Registration |
|------|--------------|
|------|--------------|

New user please complete the form below to create your account.

| This will also be your username when logging in                                                                                       |  |
|----------------------------------------------------------------------------------------------------|--|
| 🚨 Middle Name                                                                                                    |  |
| Last Name *                                                                                                    |  |
| J Phone Number (optional)                                                                                                    |  |
| Password *                                                                                                    |  |
| <u> </u>                                                                                                    |  |
| Password requires a min. length of 8     Password requires number     Password required the use of Uppercase and Lowercase characters |  |
| Register                                                                                                    |  |
| Already have an account? Login Now                                                                                                    |  |
|                                                                                                    |  |

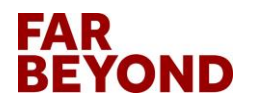

#### **Complete Core Information & Click on "Save"**

| International<br>Academic Programs<br>STUDY ABROAD   GSI   IEC                                                                                  |  |
|----------------------------------------------------------------------------------------------------|--|
| Applications : Core Information<br>Before proceeding to your home page, certain required information must be provided.<br>Required Information: |  |
| * Stony Brook University                                                                                                    |  |

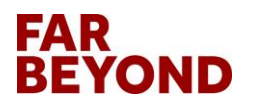

#### Then You Will See Your Home Page

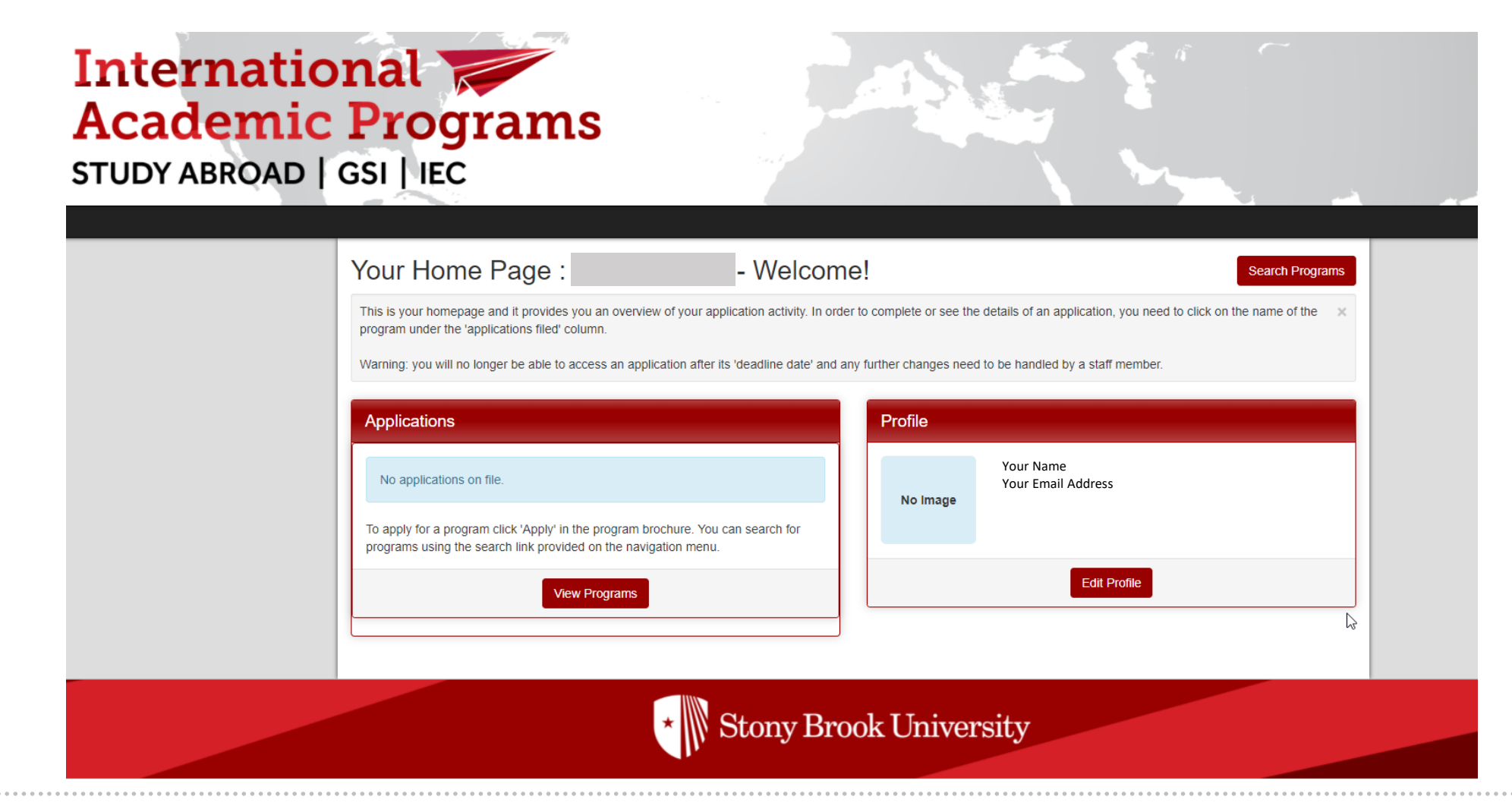

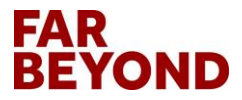

#### Go to the Application Portal and Click on "Intensive English Program"

Stony Brook University | Global Summer Institute

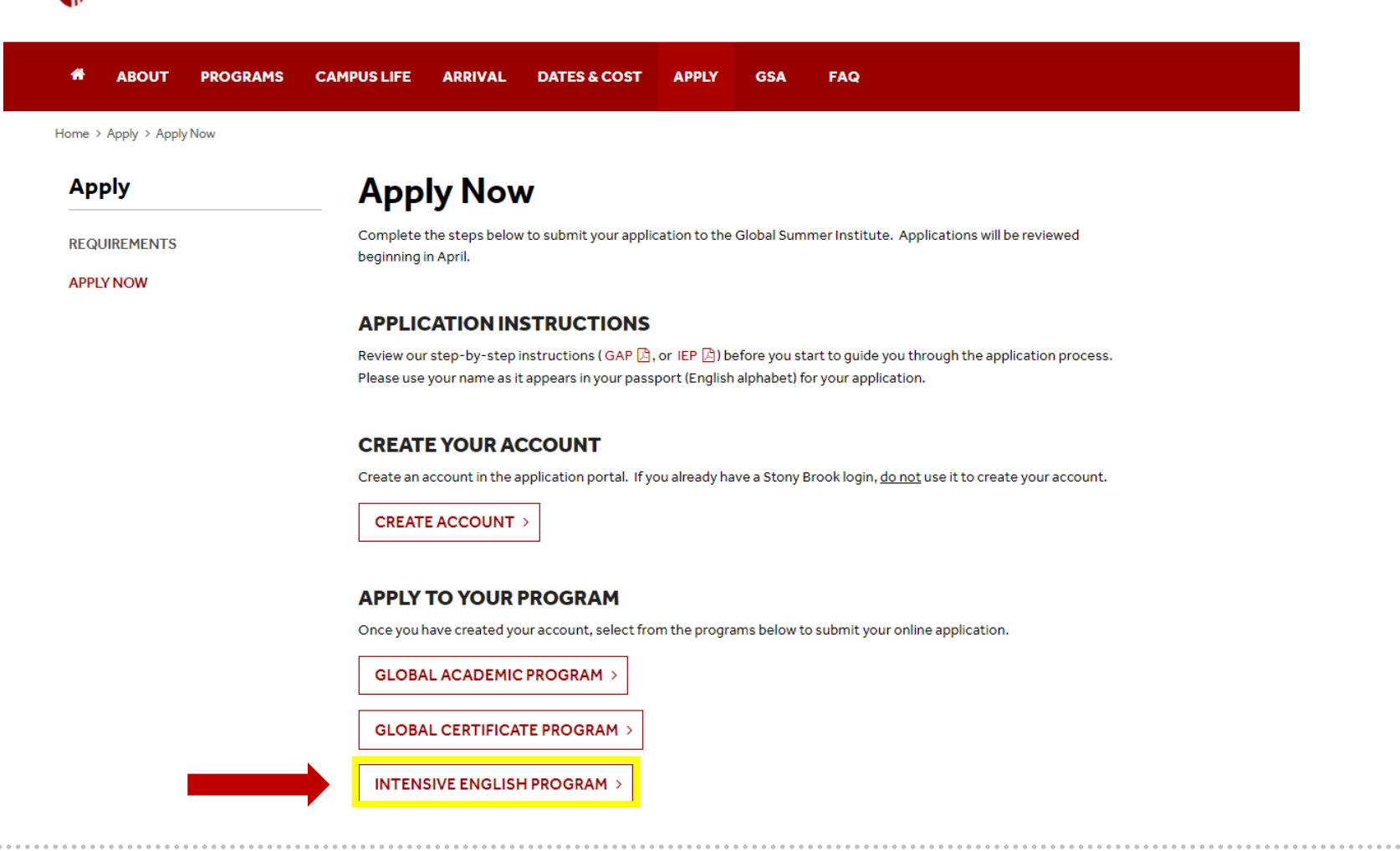

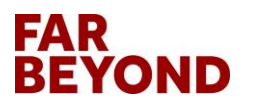

#### **Select Summer Term**

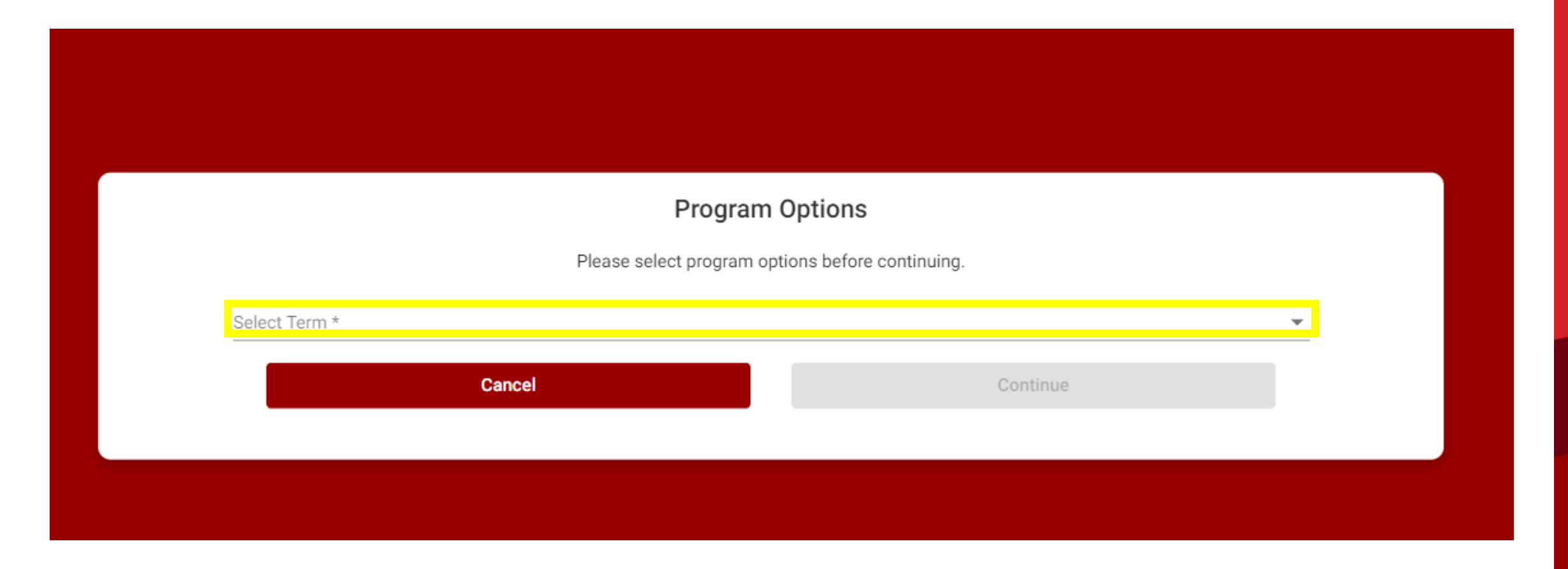

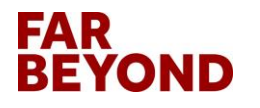

### Select Summer Term and Click on "Continue"

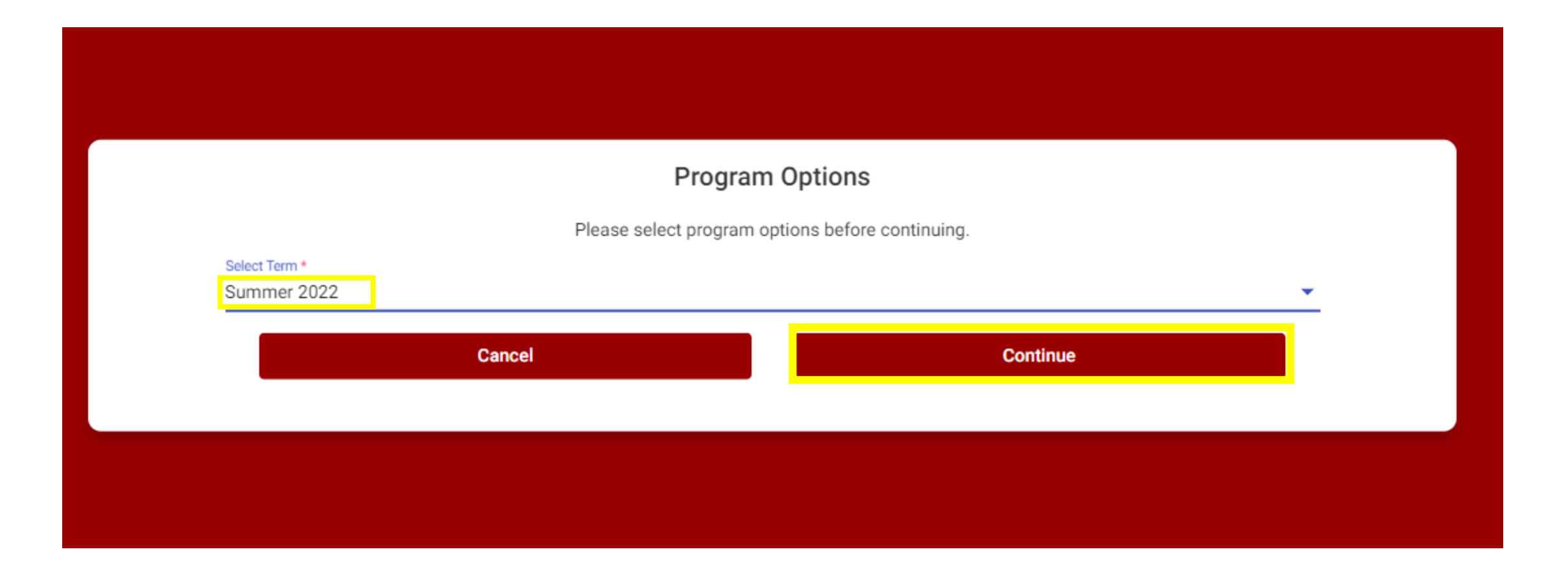

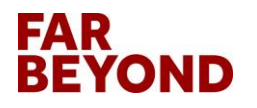

#### **Enter Required Personal Information**

| Internation<br>Academic P<br>STUDY ABROAD   GS | al<br>rograms<br>SI   IEC                                                   |
|------------------------------------------------|-----------------------------------------------------------------------------|
| Applicant -                                    |                                                                             |
|                                                | Applications : Required Applicant Information                               |
|                                                | Please use the form provided below to fill in the required information.     |
|                                                |                                                                             |
|                                                | General Information                                                         |
|                                                |                                                                             |
|                                                | Phone Number *                                                              |
|                                                | City of Birth *                                                             |
|                                                | Country of Birth * -select -                                                |
|                                                | Are you a US citizen?* O Yes O No                                           |
|                                                | Country of Citizenship * -select -                                          |
|                                                | Country of Permanent Residence * - select -                                 |
|                                                | Additional Information                                                      |
|                                                | If you are not a US Citizen please indicate current or intended visa status |

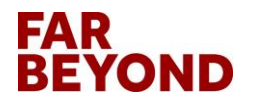

# International Students: Choose and Click on "F-1" Visa Status

| Additional Information                                                                                                    |                                                               |   |
|----------------------------------------------------------------------------------------------------|---------------------------------------------------------------|---|
| If you are not a US Citizen please indicate current or<br>intended visa status<br>Stony Brook ID #<br>If you wish to identify yourself as a member of an | Choose One:<br>Choose One:<br>B-1<br>B-2<br>F-1<br>F-2<br>J-1 | * |
| ethnic/racial group, please indicate below.                                                                                                    | J-2 can<br>Oth<br>Per skan<br>siles<br>*Required              | • |

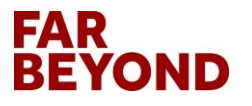

#### **Continue and Click on "Save"**

| you are not a US Citizen please indicate current or intended visa status                       | Choose One: 🗸                                                                                              |                                                                                             |
|------------------------------------------------------------------------------------------------|----------------------------------------------------------------------------------------------------|---------------------------------------------------------------------------------------------|
| Stony Brook ID #                                                                               |                                                                                                    |                                                                                             |
| If you wish to identify yourself as a member of an ethnic/racial group, please indicate below. | Asian<br>Black/African American<br>Hispanic/Latino<br>Native American/Alaskan<br>Desific Jelender/Hausiica | •                                                                                           |
|                                                                                                | * Required                                                                                                 |                                                                                             |
| oquirod Addrossos:                                                                             |                                                                                                    |                                                                                             |
| equirea Addresses.                                                                             |                                                                                                    |                                                                                             |
|                                                                                                |                                                                                                    |                                                                                             |
| ermanent Address                                                                               |                                                                                                    |                                                                                             |
| ermanent Address<br>Address:                                                                   |                                                                                                    |                                                                                             |
| rmanent Address<br>Address:                                                                    |                                                                                                    |                                                                                             |
| rmanent Address<br>Address:                                                                    |                                                                                                    |                                                                                             |
| ermanent Address<br>Address:<br>City:                                                          |                                                                                                    |                                                                                             |
| ermanent Address<br>Address:<br>City:<br>State:                                                | International students                                                                                     | <br><br>↓                                                                                   |
| ermanent Address<br>Address:<br>City:<br>State:<br>Province:                                   | International students<br>please fill in State <b>OR</b> F                                                 | □<br>□<br>□<br>□<br>□<br>□<br>□<br>□<br>□<br>□<br>□<br>□<br>□<br>□<br>□<br>□<br>□<br>□<br>□ |
| ermanent Address<br>Address:<br>City:<br>State:<br>Province:<br>Zip Code (or Postal Code):     | International students<br>please fill in State OR F                                                        | :<br>Province                                                                               |
| ermanent Address<br>Address:<br>City:<br>State:<br>Province:<br>Zip Code (or Postal Code):     | International students<br>please fill in State OR F                                                        | ⊳<br>Province                                                                               |

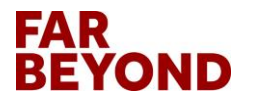

#### **Review & Submit All Application Questionnaires**

| column (material submissions  | s, signature documents, recommendations and questionnal                             | ires) are required for your application to be considered complet                                                     | e.                            |
|-------------------------------|-------------------------------------------------------------------------------------|----------------------------------------------------------------------------------------------------|-------------------------------|
|                               | - Submi                                                                             | t Application -                                                                                                    |                               |
|                               |                                                                                     | Material Submissions                                                                                                 |                               |
| Program:                      | Study at Stony Brook - Global Summer Institute<br>(GSI) - Intensive English Program | View instructions and/or printable forms which must be c                                                             | ompleted.                     |
| Term/Year:                    | Summer, 2022                                                                        | Application Fee Incoming                                                                                             |                               |
| Initial Application Deadline: | 05/20/2022                                                                          | Application ree-incoming                                                                                             |                               |
| Dates:                        | 05/23/2022 - 08/19/2022                                                             | Signature Documents                                                                                                  |                               |
| Learning Content              |                                                                                     | View and digitally sign to indicate your agreement and ur                                                            | nderstanding.                 |
|                               |                                                                                     | Title                                                                                                    |                               |
| View, read, and mark these le | arning content pages as having been read.                                           | COVID-19 Resources                                                                                                   |                               |
| l itte                        | Received                                                                            | Disability Support Request - Incoming                                                                                |                               |
| How to set up your Net ID     | 0                                                                                   | SUNY Release                                                                                                    |                               |
|                               |                                                                                     | Questionnaire(s)                                                                                                    |                               |
|                               |                                                                                     |                                                                                                    |                               |
|                               |                                                                                     | View and complete the following questionnaire(s). You m<br>that you must Submit in order for the questionnaire to be | ay begin and sav<br>received. |
|                               |                                                                                     | Title                                                                                                    |                               |
|                               |                                                                                     | Application-IEC/GSI                                                                                                  |                               |
|                               |                                                                                     | GSI Mode of Instruction                                                                                              |                               |
|                               |                                                                                     | Residency - Incoming                                                                                                 |                               |
|                               |                                                                                     | Student Passport Information                                                                                         |                               |
|                               |                                                                                     | Student Visa                                                                                                    |                               |
|                               |                                                                                     |                                                                                                    |                               |
|                               |                                                                                     |                                                                                                    |                               |

FAR

BEYOND

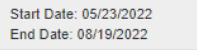

### **Complete Application-IEC/GSI**

| Application-IEC/GSI   Application-IEC/GSI   WARNING: Please remember to save your responses frequently, as your session will time out after 59 minutes.   Application-IEC/GSI:   Image: Comparison of the plane remember to save your responses frequently, as your session will time out after 59 minutes. Application-IEC/GSI:   Image: Comparison of the plane remember to save your responses frequently, as your session will time out after 59 minutes.   Application-IEC/GSI:   Image: Comparison of the plane remember to save your responses frequently.   Application-IEC/GSI:   Image: Comparison of the plane remember to the plane response requently.   Application of the plane response requently.   Image: Comparison of the plane requerted.   Application of the plane required.   Image: Comparison of the plane required below: (1)   Image: Comparison of the plane requerted below: (1)   Image: Comparison of the plane requerted below: (1)   Image: Comparison of the plane requerted below: (1)   Image: Comparison of the plane requerted below: (1)   Image: Comparison of the plane requerted below: (1)   Image: Comparison of the plane requerted below: (1)   Image: Comparison of the plane requerted below: (1)   Image: Comparison of the plane requerted below: (1)   Image: Comparison of the plane requerted below: (1)   Image: Comparison of the plane requerted below: (1)   Image: Comparison of the plane requerted below: (1)   Image: Comparison of the plane requerted below: (1)   Image: Comparison of the plane requerted below: (1)   Image: Comparison of the pla | Please carefully review all fields before                                                                         | submitting. You can also save this questionnaire and submit it at a later time.                                                       | × |  |
|----------------------------------------------------------------------------------------------------|----------------------------------------------------------------------------------------------------|----------------------------------------------------------------------------------------------------|---|--|
| Applicant Name:   Program:   Study at Story Brook - Global Summer Institute (GSI) - Intensive English Program in Story Brook, United States   Term of Study:   Summer, 2022   AWARNING: Please remember to save your responses frequently, as your session will time out after 59 minutes.   Application-IEC/GSI:   (*) Indicates the question is required.   I. New did you hear about the moorand?   Perperiv   Fighth Name:   Fighth Name:   To une corrently not studying at a college/University not lister?   To une corrently not studying at a college/University not State?   Y. Then choose your school from here   J. How you taken the TOEFL/IELTS/SATIACT/DET exam in the past year? (*)   Please ment your and store.                                                                                                    | Application-IEC/GSI                                                                                               |                                                                                                    |   |  |
| A WARNING: Please remember to save your responses frequently, as your session will time out after 59 minutes.     Application-IEC/GSI:   (*) Indicates the question is required.   1. How did you hear about the oronoran? (*)   Piepse select your home university from the list provided below: (*)   7. Please select your home university from the list provided below: (*)   Type are currently not studying at a college/university please select "Other College/University not listed"   You are currently not studying at a college/university please select "Other College/University not listed"   Tip: Type in the keywords of your school name here   Then choose your school from here   3. how many years have you studied English? (*)                                                                                                    | Applicant Name:<br>Program:<br>Term of Study:                                                                     | Study at Stony Brook - Global Summer Institute (GSI) - Intensive English Program in Stony Brook, United States<br>Summer, 2022        |   |  |
| Application-IEC/GSI:     (*) Indicates the question is required.     1. How did you hear about the program 2.**     Agency   English USA Website   Former program participant   If you are currently not studying at a college/university please select 'Other College/University not listed'.   Yeywords   Tip: Type in the keywords of your school name here   Then choose your school from here   3. How many years have you studied English? (*)   Have you taken the TOEFL/IELTS/SATI/ACT/DET exam in the past year? (*) Please indicate your most recent score.                                                                                                    | A WARNING: Please remember to sa                                                                                  | re your responses frequently, as your session will time out after 59 minutes.                                                         |   |  |
| (*) Indicates the question is required.<br>1. How did you hear about the program ? (*)<br>Penglish USA Website<br>Former program participant<br>If Website<br>Control<br>2. Please select your home university from the list provided below: (*)<br>If you are currently not studying at a college/university please select "Other College/University not listed".<br>Meywords. Tip: Type in the keywords of your school name here<br>Then choose your school from here<br>3. How many years have you studied English? (*)<br>4. Have you taken the TOEFL/IELTS/SATI/ACT/DET exam in the past year? (*)<br>Please indicate your most recent score.                                                                                                    | Application-IEC/GSI:                                                                                              |                                                                                                    |   |  |
| 1. How did you hear about the program ? (*)   Agency   English USA Website   Former program participant   II Website   You are currently not studying at a college/university please select "Other College/University not listed".   Keywords   Tip: Type in the keywords of your school name here   Then choose your school from here   3. How many years have you studied English? (*)   4. Have you taken the TOEFL/IELTS/SAT/ACT/DET exam in the past year? (*)   Please indicate your modernet score.                                                                                                    | (*) Indicates the question is require                                                                             | d.                                                                                                    |   |  |
| fyou are currently not studying at a college/university please select "Other College/University not listed".   Keywords Tip: Type in the keywords of your school name here   Then choose your school from here   3. How many years have you studied English? (*)   4. Have you taken the TOEFL/IELTS/SAT/ACT/DET exam in the past year? (*) Please indicate your most recent score.                                                                                                    | 1. How did you hear about the proof<br>Agency<br>English USA Website<br>Former program participant<br>IIE Website | am? (*)                                                                                                    |   |  |
| Keywords       Tip: Type in the keywords of your school name here         Then choose your school from here         3. How many years have you studied English? (*)         4. Have you taken the TOEFL/IELTS/SAT/ACT/DET exam in the past year? (*)         Please indicate your most recent score.                                                                                                    | f you are currently not studying at a co                                                                          |                                                                                                    |   |  |
| <ul> <li>Then choose your school from here</li> <li>3. How many years have you studied English? (*)</li> <li>4. Have you taken the TOEFL/IELTS/SAT/ACT/DET exam in the past year? (*)</li> <li>Please indicate your most recent score.</li> </ul>                                                                                                    | · )                                                                                                    | negorumverský piedae selecti otnej obnegorumverský not nated .                                                                        |   |  |
| 3. How many years have you studied English? (*)                                                                                                    | Keywords                                                                                                    | p: Type in the keywords of your school name here                                                                                      |   |  |
| 4. Have you taken the TOEFL/IELTS/SAT/ACT/DET exam in the past year? (*)         Please indicate your most recent score.                                                                                                    | Keywords                                                                                                    | p: Type in the keywords of your school name here<br>/our school from here                                                             |   |  |
| 4. Have you taken the TOEFL/IELTS/SAT/ACT/DET exam in the past year? (*) Please indicate your most recent score.                                                                                                    | Keywords Ti<br>Then choose<br>3. How many years have you studie                                                   | p: Type in the keywords of your school name here<br>/our school from here<br> English? (*)                                            |   |  |
| Please indicate your most recent score.                                                                                                    | Keywords Ti<br>Then choose<br>3. How many years have you studie                                                   | p: Type in the keywords of your school name here<br>/our school from here<br>IEnglish? (*)                                            |   |  |
|                                                                                                    | Keywords Ti<br>Then choose<br>3. How many years have you studie<br>4. Have you taken the TOEFL/IELTS              | p: Type in the keywords of your school name here<br>your school from here<br>I English? (*)<br>SAT/ACT/DET exam in the past year? (*) | • |  |

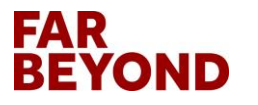

### Complete and Click on "Submit"

| 4. Have you taken the TOEFL/IELTS/SAT/ACT/DET exam in the past year? (*)                                                                                                    |                                         |
|----------------------------------------------------------------------------------------------------|-----------------------------------------|
| Please indicate your most recent score.                                                                                                    |                                         |
| Please select one                                                                                                    |                                         |
| 5. Do you intend to re-take any of these exams before the start of the program?                                                                                                    |                                         |
| Please select one                                                                                                    |                                         |
| 6. IEC ONLINE APPLICANTS ONLY: Please upload your official TOELF/IELTS/DET score report.                                                                                                    |                                         |
| Please upload your official exam score using the yellow folder icon on the toolbar. If you do not provide proof, we cannot admit you for the IEC online program.                                                                                                    |                                         |
| Please click on "Upload a file" to upload your official<br>TOEFL/IELTS/DET score report if you need<br>Drop file here                                                                                                    |                                         |
| 7. Have you previously studied in the United States? (*) Please indicate school and length of time.                                                                                                    |                                         |
| Please select one                                                                                                    |                                         |
| 8. Are you currently in the United States? (*)                                                                                                    |                                         |
| ir yes, what visa do you currently hold?                                                                                                    |                                         |
| Please select one                                                                                                    |                                         |
| 9. Do you intend on applying for a degree program at Stony Brook? (*)                                                                                                    |                                         |
| Please select one                                                                                                    |                                         |
| 10. If yes, please indicate degree level:                                                                                                    |                                         |
| Undergraduate/Bachelor's<br>Graduate/Master's<br>Graduate/PhD                                                                                                    |                                         |
| You may enter information on this form and use the Save button to keep your information until you are ready to submit it. Please note that your application questionnaire is not considered complete and cannot be reviewed until you click the Submit button to finalize your responses. | · • • • • • • • • • • • • • • • • • • • |
| Save Submit Cancel                                                                                                    |                                         |
|                                                                                                    |                                         |

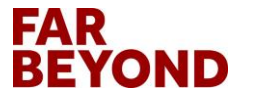

#### **Complete GSI Summer 2022 Mode of Instruction & Click on "Submit"**

| GSI Mode of Instruction                                                                                                    |                                                                                                    |     |
|----------------------------------------------------------------------------------------------------|----------------------------------------------------------------------------------------------------|-----|
| Applicant Name:                                                                                                    |                                                                                                    |     |
| Program:<br>Term of Study:                                                                                                    | Study at Stony Brook - Global Summer Institute (GSI) - Intensive English Program in Stony Brook, United States<br>Summer 2022                                                                                                    |     |
|                                                                                                    | Calmina, Lott                                                                                                    |     |
|                                                                                                    |                                                                                                    |     |
| A WARNING: Please remember to sav                                                                                                    | ve your responses frequently, as your session will time out after 59 minutes.                                                                                                    |     |
|                                                                                                    |                                                                                                    |     |
|                                                                                                    |                                                                                                    | _   |
| GSI Mode of Instruction:                                                                                                    |                                                                                                    |     |
| GSI Mode of Instruction:                                                                                                    |                                                                                                    |     |
| GSI Mode of Instruction:<br>Instructions:<br>Full details about each program can be<br>program.                                                                                                    | e found on the <mark>GSI website</mark> . Before selecting your preferred format, please make sure that you read and understand all requirements of t                                                                                                    | the |
| GSI Mode of Instruction:<br>Instructions:<br>Full details about each program can be<br>program.<br>(*) Indicates the question is require                                                                                                    | e found on the GSI website. Before selecting your preferred format, please make sure that you read and understand all requirements of t                                                                                                    | the |
| GSI Mode of Instruction:<br>Instructions:<br>Full details about each program can be<br>program.<br>(*) Indicates the question is require<br>1. Select your GSI program format (*)                                                                                                    | e found on the GSI website. Before selecting your preferred format, please make sure that you read and understand all requirements of t<br>ed.                                                                                                    | the |
| GSI Mode of Instruction:<br>Instructions:<br>Full details about each program can be<br>program.<br>(*) Indicates the question is require<br>1. Select your GSI program format (*<br>Online                                                                                                    | e found on the GSI website. Before selecting your preferred format, please make sure that you read and understand all requirements of t<br>ed.                                                                                                    | the |
| GSI Mode of Instruction:<br>Instructions:<br>Full details about each program can be<br>program.<br>(*) Indicates the question is required<br>1. Select your GSI program format (*)<br>Online<br>In-person                                                                                                    | e found on the GSI website. Before selecting your preferred format, please make sure that you read and understand all requirements of t<br>ed.                                                                                                    | the |
| GSI Mode of Instruction:         Instructions:         Full details about each program can be program.         (*) Indicates the question is required         1. Select your GSI program format (*         Online         In-person         Image: Comparison on the program on the program of the program of the program of the program format (*)                                                                        | e found on the GSI website. Before selecting your preferred format, please make sure that you read and understand all requirements of t<br>ed.                                                                                                    | the |
| GSI Mode of Instruction:<br>Instructions:<br>Full details about each program can be<br>program.<br>(*) Indicates the question is require<br>1. Select your GSI program format (*<br>Online<br>In-person<br>2. If participating online, will you do so<br>Non-immigrant international students pa                                                                                                    | e found on the GSI website. Before selecting your preferred format, please make sure that you read and understand all requirements of t<br>ad.<br>")<br>so from within the United States? (")<br>articipating online from within the U.S are required to pay a mandatory health insurance fee. | the |
| GSI Mode of Instruction:         Instructions:         Full details about each program can be program.         (*) Indicates the question is required         1. Select your GSI program format (*         Online         In-person         2. If participating online, will you do at Non-immigrant international students participating                                                                                  | e found on the GSI website. Before selecting your preferred format, please make sure that you read and understand all requirements of t<br>ed.<br>")<br>so from within the United States? (")<br>articipating online from within the U.S are required to pay a mandatory health insurance fee. | the |
| GSI Mode of Instruction:         Instructions:         Full details about each program can be program.         (*) Indicates the question is required         1. Select your GSI program format (*)         Online         In-person         2. If participating online, will you do state         Non-immigrant international students participating         Yes         No         N/A (Choose this option for in-person | e found on the GSI website. Before selecting your preferred format, please make sure that you read and understand all requirements of t<br>ed.<br>")<br>so from within the United States? (")<br>articipating online from within the U.S are required to pay a mandatory health insurance fee. | the |

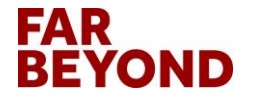

. . . . . . . . . . . . .

# **Residency-Incoming: Check "No" and Click on "Next"**

# International Academic Programs STUDY ABROAD | GSI | IEC

| Ар | pli | са | nt | Ŧ |
|----|-----|----|----|---|
|    |     |    |    |   |

| Application G               | uestionnaire Form                                                                                                    |   |
|-----------------------------|----------------------------------------------------------------------------------------------------|---|
| Please carefully review all | fields before submitting. You can also save this questionnaire and submit it at a later time.                                  | × |
| Residency - Incom           | ing                                                                                                    |   |
| Applicant Name:             |                                                                                                    |   |
| Program:<br>Term of Study:  | Study at Stony Brook - Global Summer Institute (GSI) - Intensive English Program in Stony Brook, United States<br>Summer, 2022 |   |
| Are you a NY Resident?      |                                                                                                    |   |
| ⊖ Yes <mark>i</mark> ⊖ No   |                                                                                                    |   |
|                             |                                                                                                    |   |

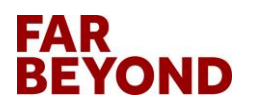

### **Student Passport Information:**

Enter Expiration Date, Upload Scanned Passport & Click on "Submit"

| 🕋 Applicant 🗸 |                                                                                                    | \$ |
|---------------|----------------------------------------------------------------------------------------------------|----|
|               | Student Passport Information:                                                                                                    |    |
|               | (*) Indicates the question is required.                                                                                                    |    |
|               | 1. Passport date of expiration (*)                                                                                                    |    |
|               |                                                                                                    |    |
|               | 2. Passport opioad ()<br>Please upload a scanned copy of the photo page of your passport by clicking on the yellow folder icon below.                                                                                                    |    |
|               | Font Size Format B Source O B B Source O B Source O B Source O B Sou |    |
|               | You may enter information on this form and use the Save button to keep your information until you are ready to submit it. Please note that your application questionnaire is not considered complete and cannot be reviewed until you click the Submit button to finalize your responses.                                                                                                    | J  |
|               |                                                                                                    |    |

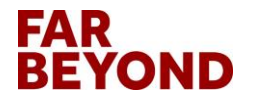

#### **Complete and Submit Student Visa**

| lease carefully review all fields before                                                                                                    | submitting. You can also save this questionnaire and submit it at a later time                                                                                                    | ×                                              |  |
|----------------------------------------------------------------------------------------------------|----------------------------------------------------------------------------------------------------|------------------------------------------------|--|
| lease carefully review an inclusiberon                                                                                                    |                                                                                                    |                                                |  |
| o                                                                                                    |                                                                                                    |                                                |  |
| Student Visa                                                                                                    |                                                                                                    |                                                |  |
| Applicant Name:                                                                                                    |                                                                                                    |                                                |  |
| Program:                                                                                                    | Study at Stony Brook - Global Summer Institute (GSI) - Intensive English Progra                                                                                                    | am in Stony Brook, United States               |  |
| Term of Study:                                                                                                    | Summer, 2022                                                                                                    |                                                |  |
|                                                                                                    |                                                                                                    |                                                |  |
|                                                                                                    |                                                                                                    |                                                |  |
|                                                                                                    |                                                                                                    |                                                |  |
| WARNING: Please remember to s                                                                                                    | ave your responses frequently, as your session will time out after 59 minutes.                                                                                                    |                                                |  |
| WARNING: Please remember to s                                                                                                    | ave your responses frequently, as your session will time out after 59 minutes.                                                                                                    |                                                |  |
| WARNING: Please remember to set                                                                                                    | ave your responses frequently, as your session will time out after 59 minutes.                                                                                                    |                                                |  |
| A WARNING: Please remember to s                                                                                                    | ave your responses frequently, as your session will time out after 59 minutes.                                                                                                    |                                                |  |
| WARNING: Please remember to se     Student Visa:                                                                                                    | ave your responses frequently, as your session will time out after 59 minutes.                                                                                                    |                                                |  |
| WARNING: Please remember to se     Student Visa:                                                                                                    | ave your responses frequently, as your session will time out after 59 minutes.                                                                                                    |                                                |  |
| WARNING: Please remember to sa     Student Visa:     (*) Indicates the question is requi                                                                                                    | ave your responses frequently, as your session will time out after 59 minutes.                                                                                                    |                                                |  |
| WARNING: Please remember to se Student Visa: (*) Indicates the question is requi                                                                                                    | ave your responses frequently, as your session will time out after 59 minutes.                                                                                                    | 2                                              |  |
| WARNING: Please remember to se     Student Visa:     (*) Indicates the question is requi 1. Are you currently studying in the                                                                                                    | ave your responses frequently, as your session will time out after 59 minutes.<br>red.                                                                                                    | ß                                              |  |
| WARNING: Please remember to so Student Visa:  (*) Indicates the question is requi Are you currently studying in the Please answer YES if you have a vali                                                                                                    | ave your responses frequently, as your session will time out after 59 minutes.<br>red.<br>2. U.S. on a valid student visa? (*)<br>d I-20 and are transferring from another school in the United States.                                                                                    | Ŀ}                                             |  |
| WARNING: Please remember to so     Student Visa:     (*) Indicates the question is requi     Are you currently studying in the     Please answer YES if you have a vali     NOTE: Students will not get full accept                                                                       | ave your responses frequently, as your session will time out after 59 minutes.<br>red.<br>e U.S. on a valid student visa? (*)<br>d I-20 and are transferring from another school in the United States.<br>stance to the IEC until all transfer documents have been received and evaluated. | L <sub>S</sub>                                 |  |
| ▲ WARNING: Please remember to so<br>Student Visa:<br>(*) Indicates the question is requind<br>1. Are you currently studying in the<br>Please answer YES if you have a valion<br>NOTE: Students will not get full acception<br>Please select one                                           | ave your responses frequently, as your session will time out after 59 minutes.<br>red.<br>e U.S. on a valid student visa? (*)<br>d I-20 and are transferring from another school in the United States.<br>itance to the IEC until all transfer documents have been received and evaluated. | L <sub>3</sub>                                 |  |
| ▲ WARNING: Please remember to so<br>Student Visa:<br>(*) Indicates the question is requi<br>1. Are you currently studying in the<br>Please answer YES if you have a vali<br>NOTE: Students will not get full accept<br>Please select one                                                  | ave your responses frequently, as your session will time out after 59 minutes.<br>red.<br>9 U.S. on a valid student visa? (*)<br>d I-20 and are transferring from another school in the United States.<br>itance to the IEC until all transfer documents have been received and evaluated. | ß                                              |  |
| ▲ WARNING: Please remember to su<br>Student Visa:<br>(*) Indicates the question is requi<br>1. Are you currently studying in the<br>Please answer YES if you have a vali<br>NOTE: Students will not get full accept<br>Please select one                                                  | ave your responses frequently, as your session will time out after 59 minutes.<br>red.<br>2 U.S. on a valid student visa? (*)<br>d I-20 and are transferring from another school in the United States.<br>itance to the IEC until all transfer documents have been received and evaluated. |                                                |  |
| ▲ WARNING: Please remember to set<br>Student Visa:<br>(*) Indicates the question is requind<br>1. Are you currently studying in the<br>Please answer YES if you have a valing<br>NOTE: Students will not get full accept<br>Please select one ✓<br>You may enter information on this form | ave your responses frequently, as your session will time out after 59 minutes.<br>red.<br>e U.S. on a valid student visa? (*)<br>d I-20 and are transferring from another school in the United States.<br>itance to the IEC until all transfer documents have been received and evaluated. | ↓         our application questionnaire is not |  |

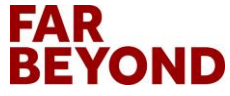

### **Submit all Signature Documents**

| This page shows curre  | ent and required elements of your applica                       | tion in the pre-decision ph | ase. Unless otherwise indicated, you should assume that all e                                                     | lements of the right-hand                        |
|------------------------|-----------------------------------------------------------------|-----------------------------|----------------------------------------------------------------------------------------------------|--------------------------------------------------|
| column (material subr  | missions, signature documents, recomme                          | ndations and questionnair   | es) are required for your application to be considered complete                                                   | 3.                                               |
|                        |                                                                 |                             |                                                                                                    |                                                  |
|                        |                                                                 | - Submit                    | Application -                                                                                                    |                                                  |
|                        |                                                                 |                             |                                                                                                    |                                                  |
|                        |                                                                 |                             | Material Submissions                                                                                              |                                                  |
| Program:               | Study at Stony Brook - Global<br>(GSI) - Intensive English Prog | Summer Institute<br>ram     | View instructions and/or printable forms which must be co                                                         | ompleted.                                        |
| Term/Year:             | Summer, 2022                                                    |                             | Title                                                                                                    | Rece                                             |
| Initial Application De | adline: 05/20/2022                                              |                             | Application Fee-Incoming                                                                                          |                                                  |
| Dates:                 | 05/23/2022 - 08/19/2022                                         |                             |                                                                                                    |                                                  |
| Databi                 | 00/20/2022 - 00/10/2022                                         | ]                           | Signature Documents                                                                                               |                                                  |
| Learning Conte         | nt                                                              |                             | View and digitally sign to indicate your agreement and un                                                         | derstanding.                                     |
| Looming Conto          |                                                                 |                             | Title                                                                                                    | Rece                                             |
| /iew, read, and mark t | these learning content pages as having b                        | een read.                   | COVID-19 Resources                                                                                                | C                                                |
| Fitle                  |                                                                 | Received                    | Disability Support Request - Incoming                                                                             | C                                                |
| How to set up your Ne  | t ID                                                            |                             | SUNY Release                                                                                                    | C                                                |
|                        |                                                                 |                             |                                                                                                    |                                                  |
|                        |                                                                 |                             | Questionnaire(s)                                                                                                  |                                                  |
|                        |                                                                 |                             | View and complete the following questionnaire(s). You m that you must Submit in order for the questionnaire to be | ay begin and save, but not<br>received.          |
|                        |                                                                 |                             | Title                                                                                                    | Rece                                             |
|                        |                                                                 |                             | Application-IEC/GSI                                                                                               | C                                                |
|                        |                                                                 |                             | GSI Mode of Instruction                                                                                           | C                                                |
|                        |                                                                 |                             | Residency - Incoming                                                                                              | C                                                |
|                        |                                                                 |                             | Student Passport Information                                                                                      | C                                                |
|                        |                                                                 |                             | Student Visa                                                                                                    | C                                                |
|                        |                                                                 |                             |                                                                                                    |                                                  |
|                        |                                                                 |                             | Itinerary                                                                                                    |                                                  |
|                        |                                                                 |                             | Dates below are based on the Stony Brook academic cal<br>purposes. Exact program dates are listed on the individu | endar for administrative<br>al program webpages. |
|                        |                                                                 |                             | Stony Brook, United States (North America)                                                                        |                                                  |
|                        |                                                                 |                             | Start Date: 05/23/2022                                                                                            |                                                  |
|                        |                                                                 |                             |                                                                                                    |                                                  |

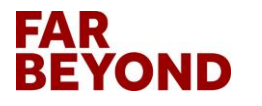

### COVID-19 Resources: Click on "Stronger Together" for COVID-19 Information

| COVID-19 Resources                                                                                                    |
|----------------------------------------------------------------------------------------------------|
| Received at Story Brook - Global Summer Institute (GSI) - Intensive English Program, Summer, 2022 ) The Cancel The Cancel The Cancel                                                                                                    |
| Stony Brook University's COVID-19 policies are available on the Stronger Together v solution and the Stronger Together v                                                                                                    |
| By signing this document, I acknowledge that I am responsible for reviewing these policies prior to arriving on campus. Failure to comply with COVID-19 safety directives regarding wearing face masks/covering, social distancing, and other specific residence hall-related expectations will be addressed through the University's Community Standards process and may lead to suspension or expulsion from Campus Residences or the GSI program. I understand that this information is subject to change, and that I am responsible for reading all Stony Brook University emails and monitoring the GSI website to stay up-to-date with any changes to my GSI program. |
| I acknowledge and agree to adhere to all Stony Brook University policies and expectations of Campus Residences as detailed in the GSI Summer 2022 Housing Application when accepting a room assignment to live on campus.                                                                                                    |
| I understand that by clicking on this agreement, I am signing a legal document. I acknowledge that I am the person whose name is listed below and I logged on to this website on the date listed below.                                                                                                    |
| Applicant Name:                                                                                                    |
| Date: 03/02/2022                                                                                                    |
| CLICK HERE TO SIGN DIGITALLY                                                                                                    |

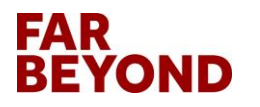

### **Read All Stronger Together Information Carefully**

stonybrook.edu/strongertogether/

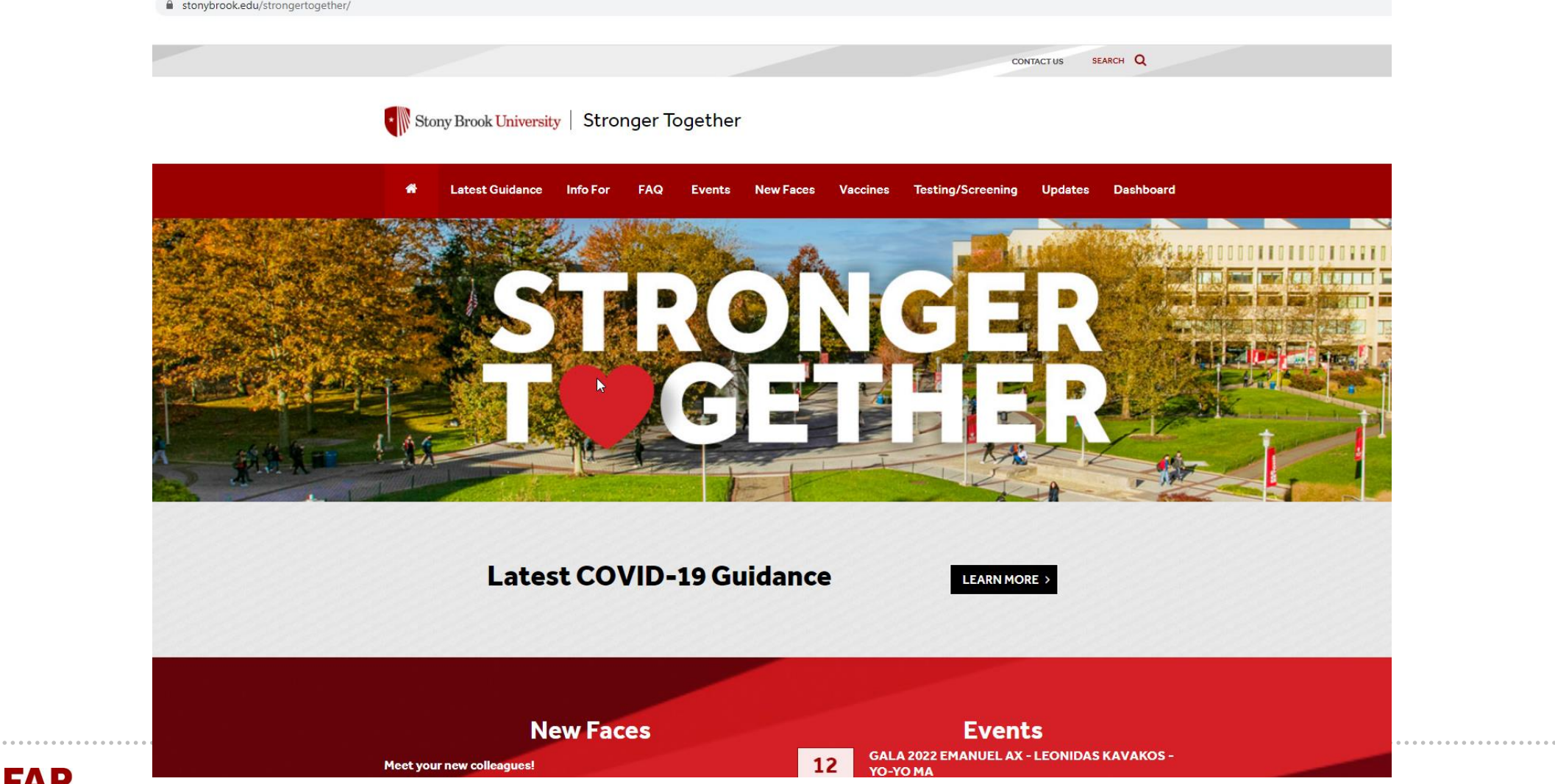

## **Click on "GSI Summer 2022 Housing Application"**

| COVID-19 Resources                                                                                                    |
|----------------------------------------------------------------------------------------------------|
| Study at Stony Brook - Global Summer Institute (GSI) - Intensive English Program, Summer, 2022 ) Print Cancel                                                                                                    |
| Stony Brook University                                                                                                    |
| Stony Brook University's COVID-19 policies are available on the Stronger Together website.                                                                                                    |
| By signing this document, I acknowledge that I am responsible for reviewing these policies prior to arriving on campus. Failure to comply with COVID-19 safety directives regarding wearing face masks/covering, social distancing, and other specific residence hall-related expectations will be addressed through the University's Community Standards process and may lead to suspension or expulsion from Campus Residences or the GSI program. |
| I acknowledge and agree to adhere to all Stony Brook University policies and expectations of Campus Residences as detailed in the OSI Summer 2022 Housing Application has accepting a room assignment to live on campus.                                                                                                    |
| I understand that by clicking on this agreement, I am signing a legal document. I acknowledge that I am the person whose name is listed below and I logged on to this website on the date listed below.                                                                                                    |
| Applicant Name:                                                                                                    |
| Date: 03/02/2022                                                                                                    |
| CLICK HERE TO SIGN DIGITALLY                                                                                                    |

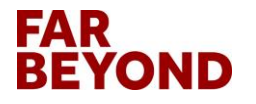

#### **Read Entire Document Carefully for Housing Information**

#### ← → C ↑ stonybrook.edu/commcms/gsi/\_pdf/2022-gsi-housing.pdf

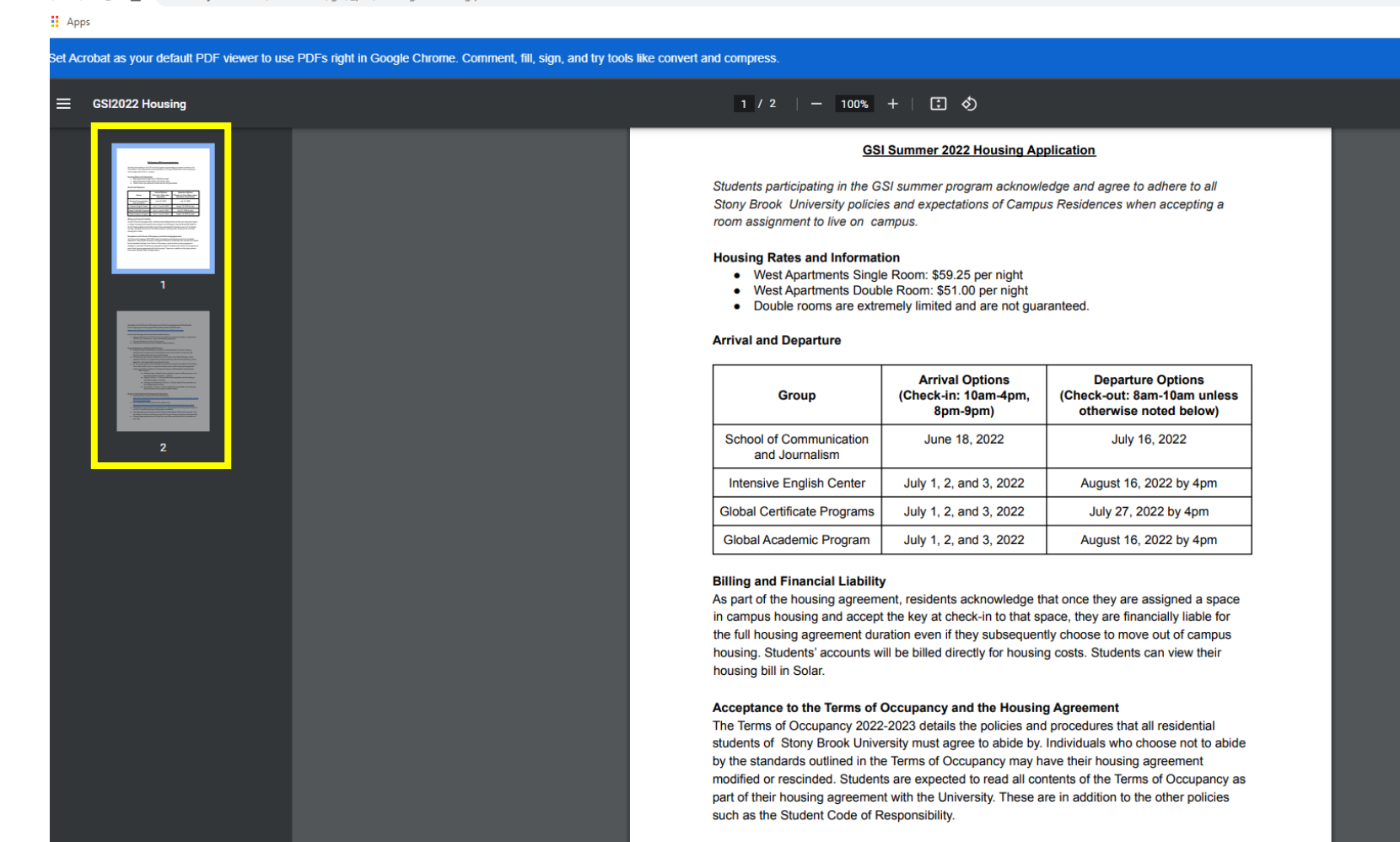

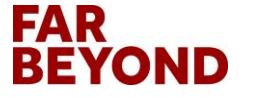

#### **Sign the COVID-19 Resources Form**

| COVID-19 Resources                                                                                                    |
|----------------------------------------------------------------------------------------------------|
| Study at Stony Brook - Global Summer Institute (QSI) - Intensive English Program. Summer, 2022 )           *         Stony Brook University                                                                                                    |
| Stony Brook University's COVID-19 policies are available on the Stronger Together website.                                                                                                    |
| By signing this document, I acknowledge that I am responsible for reviewing these policies prior to arriving on campus. Failure to comply with COVID-19 safety directives regarding wearing face masks/covering, social distancing, and other specific residence hall-related expectations will be addressed through the University's Community Standards process and may lead to suspension or expulsion from Campus Residences or the GSI program. I understand that this information is subject to change, and that I am responsible for reading all Stony Brook University emails and monitoring the GSI website to stay up-to-date with any changes to my GSI program. |
| I acknowledge and agree to adhere to all Stony Brook University policies and expectations of Campus Residences as detailed in the GSI Summer 2022 Housing Application when accepting a room assignment to live on campus.                                                                                                    |
| I understand that by clicking on this agreement, I am signing a legal document. I acknowledge that I am the person whose name is listed below and I logged on to this website on the date listed below.                                                                                                    |
| Applicant Name:                                                                                                    |
| Date: 03/02/2022                                                                                                    |
| CLICK HERE TO SIGN DIGITALLY                                                                                                    |

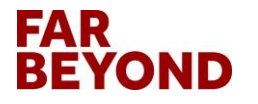

### **Click on "Accept" in the pop-up box**

| studyabroad.stonybrook.edu                                                                                          | u/index.cfm?FuseAction=Students.Signature&Application_ID=24663&Material_ID                                                                                                    | -203                                                                                                    |
|----------------------------------------------------------------------------------------------------|----------------------------------------------------------------------------------------------------|----------------------------------------------------------------------------------------------------|
| COVID-19 Resources                                                                                                  |                                                                                                    |                                                                                                    |
| ( Study at Stony Brook - Global<br>Stony Brook University's COVID-19 pol<br>By signing this document, I acknowledge | <ul> <li>Your Home Page &gt; Applications &gt; International Academic Pro X</li> <li>studyabroad.stonybrook.edu/index.cfm?FuseAction=Students.Signa Q</li> <li>Electronic Signature</li> <li>I understand that I am signing a legal document. By clicking "Accept", I am performing the same task as though I were signing on paper and hold legal responsibility for signing this document.</li> </ul> | Print Cancel COVID-19 safety directives regarding wearing face masks/covering, social distancing, and other specific residence hall-related expectations will be addressed through the University's Community Standards process and may lead to                                                   |
| suspension or expulsion from Campus I acknowledge and agree to adhere to a I understand that by clicking on this a  | Accept Cancel                                                                                                    | responsible for reading all Stony Brook University emails and monitoring the GSI website to stay up-to-date with any changes to my GSI program. Inter 2022 Housing Application when accepting a room assignment to live on campus. elow and I logged on to this website on the date listed below. |
|                                                                                                    | Applicant Name:                                                                                                    |                                                                                                    |
|                                                                                                    |                                                                                                    | CLICK HERE TO SIGN DIGITALLY                                                                                                    |

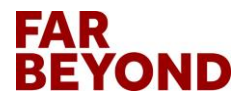

#### Sign the Disability Support Request – Incoming Form

| Disability Support Request - Incoming                                                                                                    |                                                                            |
|----------------------------------------------------------------------------------------------------|----------------------------------------------------------------------------|
|                                                                                                    | L3                                                                         |
| The laws and cultural norms around disability accessibility vary from country to country.<br>If you currently receive accommodations through the Student Accessibility Support Center (often called Disability Support Services on other campuses) and wish to have these accommodations reviewed to determine if they can be available on your program, please contact your program coordinator and provide. | ide appropriate documentation no later than 30 days prior to program start |
| I understand that by clicking on this agreement, I am signing a legal document. I acknowledge that I am the person whose name is listed below and I logged on to this website on the date listed below.                                                                                                    |                                                                            |
| Applicant Name:       Date:     03/02/2022                                                                                                    |                                                                            |
| CLICK HERE TO SIGN DIGITALLY                                                                                                    |                                                                            |

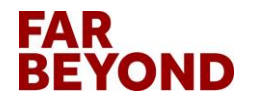

## Click on "Accept" in the pop-up box

| Disability Support Request - Incoming                                                                                                    |                                                                                                    |
|----------------------------------------------------------------------------------------------------|----------------------------------------------------------------------------------------------------|
| (Study at Story Brook - Global Vour Home Page > Applications > International Academic Pro ><br>Studyabroad.stonybrook.edu/index.cfm?FuseAction=Students.Signa (<br>Electronic Signature<br>I understand that I am signing a legal document. By clicking "Accept", I am performing<br>the same task as though I were signing on paper and hold legal responsibility for signing<br>this document. | Print Cancel                                                                                                    |
| The laws and cultural norms around dis Accept Cancel If you currently receive accommodation date.                                                                                                    | ampuses) and wish to have these accommodations reviewed to determine if they can be available on your program, please contact your program coordinator and provide appropriate documentation no later than 30 days prior to program start |
| I understand that by clicking on this a                                                                                                    | elow and I logged on to this website on the date listed below.                                                                                                    |
| Applicant Name:                                                                                                    | 022                                                                                                    |
|                                                                                                    | CLICK HERE TO SIGN DIGITALLY                                                                                                    |

#### **Sign the SUNY Release Form**

#### SUNY Release

( Study at Stony Brook - Global Summer Institute (GSI) - Intensive English Program, Summer, 2022 )

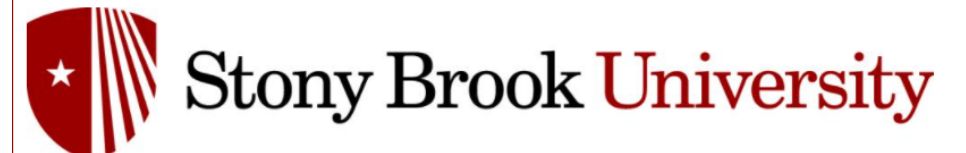

#### SUNY Release

#### Photo Release

I understand that a photograph, video recording, audio recording or other electronic or digital method of recording my likeness taken of me by the State University of New York at Stony Brook University Hospital (hereinafter the "University"), its employees or agents may be used by the University or advertisement, publicity or information distribution. I hereby irrevocably authorize the University to copy, publish, exhibit or distribute in any legal manner, any and all images, videos, audio recordings and electronic or digital recordings in which my likeness appears. I further waive any right to inspect or approve any advertisement, publication or information piece in which my likeness appears. I agree that the University is the exclusive owner of all copyright and other rights in such photographs, recordings or videotapes and it may use and license such photographs, recordings or videotapes and relaxes eaved or developed. I hold the University harmless and release and discharge the Universits is employees or may have by reason of this authorization.

Cance

#### Trip and Activity Waiver

#### Code of Conduct

- . Students are to conduct themselves in a manner that is a credit to the University. Students should add to the positive image of Stony Brook University and therefore any behavior that serves otherwise will be handled appropriately.
- · Students are expected to be drug and alcohol free during the duration of trip/event while representing Stony Brook University
- Students represent Stony Brook University both at home and when traveling. When traveling, it is expected that students behave appropriately and respectfully. The Student Conduct Code is applicable on and off campus.

#### Assumption of Risk

In consideration of participating in program trips, I acknowledge, appreciate, and agree that: a trip may have unforeseeable circumstances which could result in an accident or injury beyond the control of the Office of Global Affairs or Stony Brook University. With that in mind I assume this risk and;

- The risk of injury from the activities involved in this program, including the potential for permanent paralysis and death, and while particular rules, equipment, and personal discipline may reduce these risks, the risk of serious injury does exist; and,
- · I knowingly and freely assume all such risks, both known and unknown, and assume full responsibility for my participation; and,
- I willingly agree to comply with the stated and customary terms and conditions for participation. If, however, I observe any unusual significant hazard during my presence or participation, I will remove myself from participation and bring such to the attention of the nearest official immediately; and,
- I, for myself and on behalf of my heirs, assigns, personal representatives, and next of kin, hereby release, indemnify, and hold harmless Stony Brook University, the Office of Global Affairs, its officials, agents and/or employees, clubs, and organizations ("Releases"), with respect to any and all injury, disability, death, or loss or damage to person or property, to the fullest
  extent permitted by law.

If you are under 18 years old, the consent of a parent or guardian is required. Please print the document linked below and have your parent or guardian sign. Email the signed forms to gsi@stonybrook.edu.

#### SUNY Release.pdf

| I understand that by clicking on this agreement, I am signing a legal document. I acknowledge that I am the person whose name is listed below and I logged on to this website on the date listed below. |                              |  |
|----------------------------------------------------------------------------------------------------|------------------------------|--|
| Applicant Name:<br>Date:                                                                                                    | 03/02/2022                   |  |
|                                                                                                    | CLICK HERE TO SIGN DIGITALLY |  |

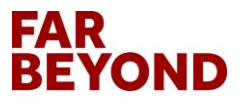

### **Click on "Accept" in the pop-up box**

| SUNY Release                                                                                                    |                                                                                                    |
|----------------------------------------------------------------------------------------------------|----------------------------------------------------------------------------------------------------|
| ; Study at Stony Brook - Global 📀 Your Home Page > Applications > International Academic Pro — 🔲 🗙                                                                                                    |                                                                                                    |
| studyabroad.stonybrook.edu/index.cfm?FuseAction=Students.Signa                                                                                                    | Print Cancel                                                                                                    |
| Electronic Signature                                                                                                    | • •                                                                                                    |
|                                                                                                    | SILV                                                                                                    |
| I understand that I am signing a legal document. By clicking "Accept", I am performing<br>the same task as though I were signing on paper and hold legal responsibility for signing<br>this document.                                                                                                    |                                                                                                    |
|                                                                                                    |                                                                                                    |
| SUNY Release Cancel                                                                                                    |                                                                                                    |
| Photo Release                                                                                                    |                                                                                                    |
| I understand that a photograph, video r<br>I hereby irrevocably authorize the Unive                                                                                                    | the State University of New York at Stony Brook and/or Stony Brook University Hospital (hereinafter the "University"), its employees or agents may be used by the University for advertisement, publicity or information distribution.<br>rdings and electronic or digital recordings in which my likeness appears. I further waive any right to inspect or approve any advertisement, publication or information piece in which my likeness appears. |
| I agree that the University is the exclus<br>I hold the University harmless and relea                                                                                                    | se and license such photographs, recordings or videotapes in any manner and in any media now known or hereafter discovered or developed.<br>ation which I, my heirs, representatives, executors, administrators or other persons acting on my behalf or on behalf of my estate have or may have by reason of this authorization.                                                                                                    |
| Trip and Activity Waiver                                                                                                    |                                                                                                    |
| Code of Conduct                                                                                                    |                                                                                                    |
| <ul> <li>Students are to conduct themselves in a manner that is a credit to the University. Students should add to the positive image of Ston</li> <li>Students are expected to be drug and alcohol free during the duration of trip/event while representing Stony Brook University.</li> <li>Students represent Stony Brook University hoth at home and when traveling. When traveling it is expected that students behave at</li> </ul>                                                                                                    | y Brook University and therefore any behavior that serves otherwise will be handled appropriately.                                                                                                    |
| <ul> <li>- custome representation y procession of the set of the set of t</li></ul> |                                                                                                    |
| Assumption or trisk<br>In consideration of participating in program trips, I acknowledge, appreciate, and agree that: a trip may have unforeseeable circumstances<br>The risk of linuar from the activities involved in this program including the potential for permanent paralysis and death, and while parameters are activities and the second second                                                                             | which could result in an accident or injury beyond the control of the Office of Global Affairs or Stony Brook University. With that in mind I assume this risk and;                                                                                                    |
| <ul> <li>It is not many normal sources interview in the program, including the become not permission sources of an and mine permission of the source and the permission of the permission of the source and the source and the permission of the source and the source and the s</li></ul> | ignificant hazard during my presence or participation. I will remove myself from participation and bring such to the attention of the nearest official immediately: and                                                                                                    |
| <ul> <li>I, for myself and on behalf of my heirs, assigns, personal representatives, and next of kin, hereby release, indemnify, and hold harm<br/>extent permitted by law.</li> </ul>                                                                                                    | less Stony Brook University, the Office of Global Affairs, its officers, officials, agents and/or employees, clubs, and organizations ("Releases"), with respect to any and all injury, disability, death, or loss or damage to person or property, to the fullest                                                                                                    |
| If you are under 18 years old, the consent of a parent or guardian is required. Please print the document linked below and have your                                                                                                    | parent or guardian sign. Email the signed forms to gsi@stonybrook.edu.                                                                                                    |
| SUNY Release.pdf                                                                                                    |                                                                                                    |
| Lunderstand that by clicking on this agreement. Lam signing a legal document. Lacknowledge that Lam the names where name is liste                                                                                                    | d kelnw and I lonned on to this website on the date listed kelnw                                                                                                    |
| т инисталати шагоў сложицу от шаз аутеснаеть, тала заўліну в тедаго скинеть, таключаецее шагтант не регоот чного наше із вые                                                                                                    |                                                                                                    |
| Applicant Name:                                                                                                    |                                                                                                    |
| Date: 03/02/20                                                                                                    | 22                                                                                                    |
|                                                                                                    | CLICK HERE TO SIGN DIGITALLY                                                                                                    |
|                                                                                                    |                                                                                                    |

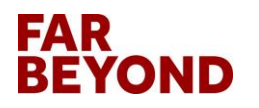

# **Click on "Application Fee-Incoming" to Pay**

| This page shows current and   | required elements of your application in the p | re-decision pha  | se. Unless otherwise indicated, you should assume that all elements of the r                                                                  | ight-hand    |
|-------------------------------|------------------------------------------------|------------------|----------------------------------------------------------------------------------------------------|--------------|
| column (material submissions  | s, signature documents, recommendations and    | d questionnaire: | s) are required for your application to be considered complete.                                                                               |              |
|                               |                                                |                  |                                                                                                    |              |
|                               |                                                | - Submit A       | pplication -                                                                                                    |              |
|                               |                                                |                  |                                                                                                    |              |
|                               |                                                |                  | Material Submissions                                                                                                    |              |
| Program:                      | Study at Stony Brook - Global Summer In        | stitute          | View instructions and/or printable forms which must be completed.                                                                             |              |
|                               | (GSI) - Intensive English Program              |                  | Title                                                                                                    | Receiv       |
| Term/Year:                    | Summer, 2022                                   |                  | Application Fee-Incoming                                                                                                    |              |
| Initial Application Deadline: | 05/20/2022                                     |                  |                                                                                                    |              |
| Dates:                        | 05/23/2022 - 08/19/2022                        |                  | Signature Documents                                                                                                    |              |
|                               |                                                |                  | View and digitally sign to indicate your agreement and understanding.                                                                         |              |
| Learning Content              |                                                |                  | Title                                                                                                    | Receiv       |
| View, read, and mark these le | arning content pages as having been read.      |                  | COVID-19 Resources                                                                                                    |              |
| Title                         |                                                | Received         | Disability Support Request - Incoming                                                                                                    |              |
| How to set up your Net ID     |                                                |                  |                                                                                                    | 0            |
|                               |                                                |                  |                                                                                                    | 0            |
|                               |                                                |                  | Questionnaire(s)                                                                                                    |              |
|                               |                                                |                  | Questionnane(5)                                                                                                    |              |
|                               |                                                |                  | View and complete the following questionnaire(s). You may begin and sa<br>that you must Submit in order for the questionnaire to be received. | ve, but note |
|                               |                                                |                  | Title                                                                                                    | Receiv       |
|                               |                                                |                  | Application-IEC/GSI                                                                                                    |              |
|                               |                                                |                  | GSI Mode of Instruction                                                                                                    |              |
|                               |                                                |                  | Residency - Incoming                                                                                                    |              |
|                               |                                                |                  | Student Passoort Information                                                                                                    |              |
|                               |                                                |                  | Student Vies                                                                                                    |              |
|                               |                                                |                  |                                                                                                    | 0            |
|                               |                                                |                  |                                                                                                    |              |
|                               |                                                |                  | Itinoran                                                                                                    |              |

#### Stony Brook, United States (North America)

Start Date: 05/23/2022 End Date: 08/19/2022

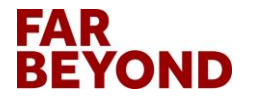

### Click on "Pay Today-\$60" in the Pop-up Box

|                     | - Submit Application -                                                                                                    |                      |                                         |
|---------------------|----------------------------------------------------------------------------------------------------|----------------------|-----------------------------------------|
|                     | Material Submissions                                                                                                    |                      |                                         |
| Program:            | Sour Home Page > Applications > International Academic Programs - Google Chrome — □ ×                                                         |                      |                                         |
| -<br>erm/Year:      | 🔒 studyabroad.stonybrook.edu/index.cfm?FuseAction=Students.MaterialView&Application_ID=24663&Materia 🛇                                        | Received             |                                         |
| tial Applicatio     | Application Fee-Incoming                                                                                                    |                      |                                         |
| tes:                | ( Study at Stony Brook - Global Summer Institute (GSI) - Intensive English Program, Summer, 2022 )                                            |                      |                                         |
| earning Co          | Pay Today - \$60 Print Close                                                                                                    | Received             |                                         |
| w, read, and m<br>e |                                                                                                    |                      |                                         |
| v to set up you     |                                                                                                    |                      |                                         |
|                     |                                                                                                    |                      |                                         |
|                     |                                                                                                    |                      |                                         |
|                     |                                                                                                    | , but note           |                                         |
|                     |                                                                                                    |                      |                                         |
|                     |                                                                                                    | Received             |                                         |
|                     |                                                                                                    |                      |                                         |
|                     |                                                                                                    |                      |                                         |
|                     |                                                                                                    |                      |                                         |
|                     |                                                                                                    |                      |                                         |
|                     | Itinerary                                                                                                    |                      |                                         |
|                     | Dates below are based on the Stony Brook academic calendar for admi<br>purposes. Exact program dates are listed on the individual program wet | nistrative<br>pages. |                                         |
|                     | Stony Brook, United States (North America)                                                                                                    |                      |                                         |
|                     | Start Date: 05/23/2022<br>End Date: 08/19/2022                                                                                                |                      | • • • • • • • • • • • • • • • • • • • • |

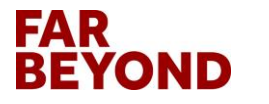

#### Enter the Required Information & Click on "Pay Now"

| Pay with credit or debit card  Card Number  Card Number  Card Num |
|----------------------------------------------------------------------------------------------------|
| Card Number                                                                                                    |
| Card Number                                                                                                    |
|                                                                                                    |
|                                                                                                    |
| Expiration Date yy                                                                                                    |
| CSC<br>What is this ?                                                                                                    |
| Billing Address                                                                                                    |
| First name                                                                                                    |
| Last name                                                                                                    |
| Country United States of America Click here to change country if you need                                                                                                    |
| Billing address                                                                                                    |
| If your billing address is a PO Box, please enter the number first. Example: PO Box 123<br>would be entered as 123 PO Box.                                                                                                    |
|                                                                                                    |
| City                                                                                                    |
| State V                                                                                                    |
| ZIP                                                                                                    |
| Phone Number<br>(optional)                                                                                                    |
| Email Address<br>(optional)                                                                                                    |
| Pay Now                                                                                                    |
|                                                                                                    |
| Secure payments by 🦻 PayPal                                                                                                    |
|                                                                                                    |

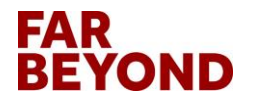

Copyright @ 1999-2022 PayPal. All rights reserved.

#### **Click on "Submit Application" to Submit**

| - Submt Application - Submt Application - Submat Application - Submat A  | ht-hand     |
|----------------------------------------------------------------------------------------------------|-------------|
| Study at Stony Brook - Global Summer Institute<br>(GSI) - Intensive English Program       View instructions and/or printable forms which must be completed.         Term Year:       Summer, 2022         Initial Application Deadline:       05/20/2022         Dates:       05/20/2022         Learning Content       Signature Documents         View, read, and mark these learning content pages as having been read.       Title         Civilian View of the set up your Net ID       Initial Submits Support Request - Incoming         SUNY Release       Questionnaire(s)         View and complet the following questionnaire(s). You may begin and saw<br>that you must Submit in order for the questionnaire(s). You may begin and saw<br>that you must Submit in order for the questionnaire(s). You may begin and saw<br>that you must Submit in order for the questionnaire(s). You may begin and saw<br>that you must Submit in order for the questionnaire(s). You may begin and saw<br>that you must Submit in order for the questionnaire(s). You may begin and saw<br>that you must Submit in order for the questionnaire(s). You may begin and saw<br>that you must Submit in order for the questionnaire(s). You may begin and saw<br>that you must Submit in order for the questionnaire(s). You may begin and saw<br>that you must Submit in order for the questionnaire(s). You may begin and saw<br>that you must Submit in order for the questionnaire(s). You may begin and saw<br>that you must Submit in order for the questionnaire(s). You may begin and saw<br>that you must Submit in order for the questionnaire(s). You may begin and saw<br>that you must Submit in order for the questionnaire(s). You may begin and saw<br>that you must Submit in order for the questionnaire(s). You may begin and saw<br>tha                                                                                                    |             |
| Program:       Study at Stony Brook - Global Summer Institute<br>(GSI) - Intensive English Program       Title         Term Year:       Summer, 2022       Title         Initial Application Deadline:       05/20/2022       Object         Dates:       05/23/2022 - 08/19/2022       Signature Documents         View, read, and mark these learning content pages as having been read.       View and digitally sign to indicate your agreement and understanding.         Title       Received         How to set up your Net ID       Received         View and complete the following questionnaire(s). You may begin and saw<br>that you must Submit in order for the questionnaire to be received.         Title       Application-IEC/GSI         GSI Mode of Instruction       Residency - Incoming         Student Passport Information       Student Passport Information         Student Passport Information       Student Visa                                                                                                    |             |
| Term/Year: Summer, 2022   initial Application Deadline: 05/20/2022   Dates: 05/20/2022   Ostability: Signature Documents   View, read, and mark these learning content pages as having been read. View and digitally sign to indicate your agreement and understanding.   Title Received   How to set up your Net ID Itile   View and complete the following questionnaire(s). You may begin and saw that you must Submit in order for the questionnaire to be received. Title Application EC/GSI GSI Mode of Instruction Received Student Passport Information Student Passport Information Student Visa Itinerary Dates below are based on the Stony Brook academic catendar for adminipurposes. Exact program dates are listed on the individual program weep Stony Brook, United States (North America)                                                                                                    | Dessiv      |
| Initial Application Pee-Incoming  paper   paper   pager   pager   page | Receiv      |
| Dates:       05/23/2022 - 08/19/2022         Learning Content       View, read, and mark these learning content pages as having been read.         Title       Received         tow to set up your Net ID       Itime         Output       COVID-19 Resources         Disability Support Request - Incoming       SUNY Release         Output       View and complete the following questionnaire(s). You may begin and saw that you must Submit in order for the questionnaire to be received.         Title       CGSI Mode of Instruction         Residency - Incoming       Student Passport Information         Student Visa       Student of the story Brook academic calendar for admining purposes. Exact program dates are listed on the individual program weeps Story Brook, United States (North America)                                                                                                    | U           |
| Learning Content         View, read, and mark these learning content pages as having been read.         Title         Title         How to set up your Net ID         Output         View and digitally sign to indicate your agreement and understanding.         Title         COVID-19 Resources         Disability Support Request - Incoming         SUNY Release         Questionnaire(s)         View and complete the following questionnaire(s). You may begin and saw that you must Submit in order for the questionnaire to be received.         Title         Application-IEC/GSI         GSI Mode of Instruction         Residency - Incoming         Student Passport Information         Student Visa                                                                                                    |             |
| View, read, and mark these learning content pages as having been read. Title Received How to set up your Net ID  View and complete the following questionnaire(s). You may begin and saw that you must Submit in order for the questionnaire to be received. Title Application-IEC/GS1 GSI Mode of Instruction Residency - Incoming Student Passport Information Student Visa  Itinerary Dates below are based on the Stony Brook academic calendar for admini purposes. Exact program dates are listed on the individual program webp Stony Brook, United States (North America)                                                                                                    |             |
| riew, read, and mark these learning content pages as having been read.         Title       Received         tow to set up your Net ID       D         Questionnaire(S)       SUNY Release         View and complete the following questionnaire(s). You may begin and saw that you must Submit in order for the questionnaire to be received.         Title       Application-IEC/GSI         GSI Mode of Instruction       Residency - Incoming         Student Visa       Student Visa         Itinerary       Dates below are based on the Stony Brook academic calendar for admini purposes. Exact program dates are listed on the individual program webp         Story Brook, United States (North America)       Story Brook, United States (North America)                                                                                                    | Receiv      |
| Internation       Received         iow to set up your Net ID       Disability Support Request - Incoming         SUNY Release         Questionnaire(s)         View and complete the following questionnaire(s). You may begin and saw that you must Submit in order for the questionnaire to be received.         Title         Application-IEC/GSI         GSI Mode of Instruction         Residency - Incoming         Student Visa         Itinerary         Dates below are based on the Stony Brook academic calendar for admini purposes. Exact program dates are listed on the individual program webp         Stony Brook, United States (North America)                                                                                                    | O           |
| dow to set up your Net ID       SUNY Release         Questionnaire(s)       You may begin and save that you must Submit in order for the questionnaire to be received.         Title       Application-IEC/GSI         GSI Mode of Instruction       Residency - Incoming         Student Passport Information       Student Visa         Itinerary       Dates below are based on the Stony Brook academic calendar for admini purposes. Exact program dates are listed on the individual program webp         Stony Brook, United States (North America)                                                                                                    |             |
| Questionnaire(s)         View and complete the following questionnaire (s). You may begin and saw that you must Submit in order for the questionnaire to be received.         Title         Application-IEC/GSI         GSI Mode of Instruction         Residency - Incoming         Student Passport Information         Student Visa         Itinerary         Dates below are based on the Stony Brook academic calendar for admini purposes. Exact program dates are listed on the individual program webp         Stony Brook, United States (North America)                                                                                                    |             |
| Title         Application-IEC/GSI         GSI Mode of Instruction         Residency - Incoming         Student Passport Information         Student Visa         Itinerary         Dates below are based on the Stony Brook academic calendar for admini purposes. Exact program dates are listed on the individual program webp         Stony Brook, United States (North America)                                                                                                    | e, but note |
| Application-IEC/GSI         GSI Mode of Instruction         Residency - Incoming         Student Passport Information         Student Visa         Itinerary         Dates below are based on the Stony Brook academic calendar for admini purposes. Exact program dates are listed on the individual program webp         Stony Brook, United States (North America)                                                                                                    | Receiv      |
| GSI Mode of Instruction Residency - Incoming Student Passport Information Student Visa Itinerary Dates below are based on the Stony Brook academic calendar for admini purposes. Exact program dates are listed on the individual program webp Stony Brook, United States (North America)                                                                                                    |             |
| Residency - Incoming         Student Passport Information         Student Visa         Itinerary         Dates below are based on the Stony Brook academic calendar for admini purposes. Exact program dates are listed on the individual program webp         Stony Brook, United States (North America)                                                                                                    |             |
| Student Passport Information         Student Visa         Itinerary         Dates below are based on the Stony Brook academic calendar for admini purposes. Exact program dates are listed on the individual program webp         Stony Brook, United States (North America)                                                                                                    |             |
| Student Visa         Itinerary         Dates below are based on the Stony Brook academic calendar for admini purposes. Exact program dates are listed on the individual program webp         Stony Brook, United States (North America)                                                                                                    |             |
| Itinerary<br>Dates below are based on the Stony Brook academic calendar for admini<br>purposes. Exact program dates are listed on the individual program webp<br>Stony Brook, United States (North America)                                                                                                    |             |
| Dates below are based on the Stony Brook academic calendar for admini<br>purposes. Exact program dates are listed on the individual program webp<br>Stony Brook, United States (North America)                                                                                                    |             |
| Stony Brook, United States (North America)                                                                                                    | strative    |
|                                                                                                    | ages.       |
| Start Date: 05/23/2022                                                                                                    | ages.       |

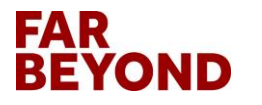